# Using the Configuration Menu (continued)

This page displays the current information for the DWL-700AP. It will display the Ethernet and Wireless information. Ethernet: MAC Address IP Address Subnet Mask Gateway DHCP Server Wireless: MAC Address SSID Encryption Channel

The DWL-700AP keeps a running log of events and activities occurring on the Access Point. If the device is rebooted, the logs are automatically cleared. You may save the log files under **Log Settings**.

AP mode

To enable or disable logging for the Access Point, click on **Log Settings**. To monitor the wireless stations, select **Enable** and the log file will be sent to the associated computer.

### Status > Device Info

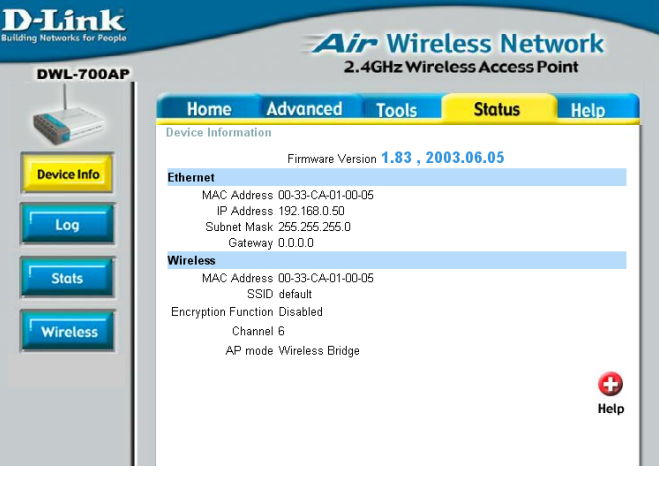

Fig. 5.12

#### Status > Log

| D-Link<br>utiding Networks for People<br>DWL-700AP | Air Wireless Network<br>2.4GHz Wireless Access Point |                    |             |                     |            |
|----------------------------------------------------|------------------------------------------------------|--------------------|-------------|---------------------|------------|
|                                                    | Home                                                 | Advanced           | Tools       | Status              | Help       |
|                                                    | View Log<br>First Page                               | Last Page Pre      | evious Next | Clear               | C)<br>Help |
|                                                    | Sat Jun 14 2001                                      | Time<br>3 10:53:11 |             | Me:<br>System Start | ssage      |
| Stats                                              |                                                      |                    |             |                     |            |
| Wireless                                           |                                                      |                    |             |                     |            |

Fig. 5.13

First Page - displays the first page of the Log Last Page - displays the last page of the Log Previous - moves back one log page Next - moves forward one log page Clear - clears the log completely Log Settings – Brings up the page to configure the logs

### Using the Configuration Menu (continued)

| D-Link<br>Building Networks for Poople<br>DWL-700AP | Air Wireless Network<br>2.4GHz Wireless Access Point |                        |                 |                  |          |  |
|-----------------------------------------------------|------------------------------------------------------|------------------------|-----------------|------------------|----------|--|
|                                                     | Home                                                 | Advanced               | Tools           | Status           | Help     |  |
|                                                     | View Log<br>First Page                               | Last Page Pri          | evious Next     | Clear            | C        |  |
| <sup>1</sup> Device Info                            | Tim<br>Sat Jun 14 2003                               | e<br>3 10:53:12 System | Start           | Message          |          |  |
| Log                                                 | Sat Jun 14 2003                                      | 3 11:26:33 Wirele      | ss PC Connected | d Mac: 30-00-63- | 20-06-91 |  |
| Stats                                               |                                                      |                        |                 |                  |          |  |
| Wireless                                            |                                                      |                        |                 |                  |          |  |
|                                                     |                                                      |                        |                 |                  |          |  |
|                                                     |                                                      |                        |                 |                  |          |  |

**Syslog Server**: Using third party syslog software, the Syslog Server function will download the DWL-700AP's log automatically to an IP address specified sever.

Displays the network traffic statistics for both received and transmitted communications through the Ethernet port and wireless connections associated with the Access Point.

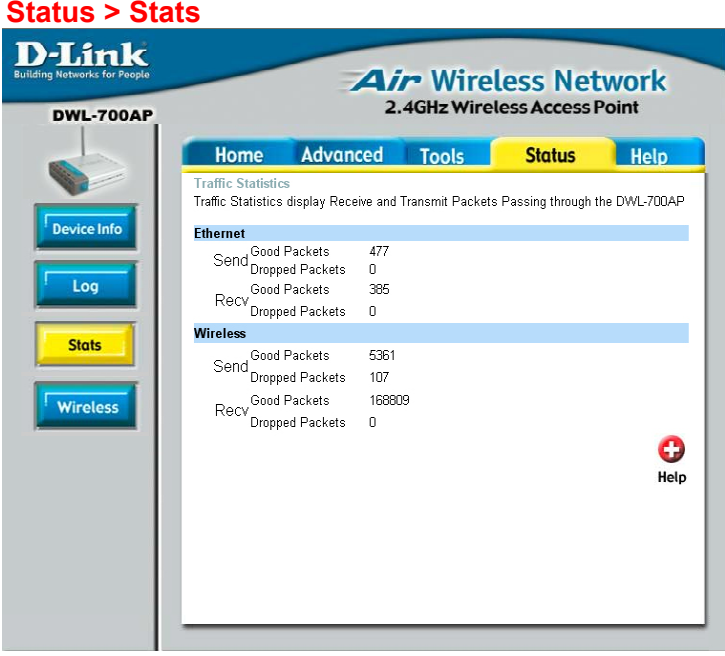

Fig. 5.14

## Using the Configuration Menu (continued)

Displays the list of computers that are connected to the DWL-700AP wirelessly.

| Link<br>Networks for People | 2.4GHz Wireless Access Point |                |       |                   |      |
|-----------------------------|------------------------------|----------------|-------|-------------------|------|
|                             | Home                         | Advanced       | Tools | Status            | Help |
|                             | Connected Wir                | eless PCs List |       |                   | 0    |
| vice Info                   |                              |                |       |                   | Hel  |
|                             | Connected Time               |                |       | MAC Address       |      |
| og<br>ats                   | 0/ 0/ 0 0: 0: 2              |                |       | 00-40-05-b1-2a-fa |      |
| less                        |                              |                |       |                   |      |

Fig. 5.15